国事業「デジタル活用支援推進事業」標準教材を元に愛知県が編集

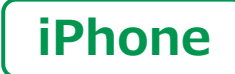

スマートフォン初心者編

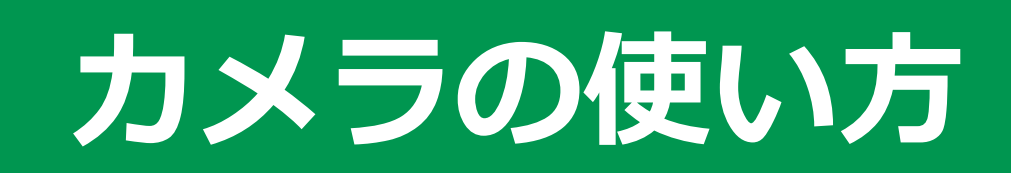

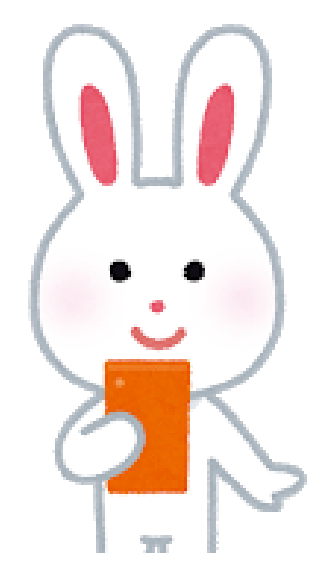

令和7年3月

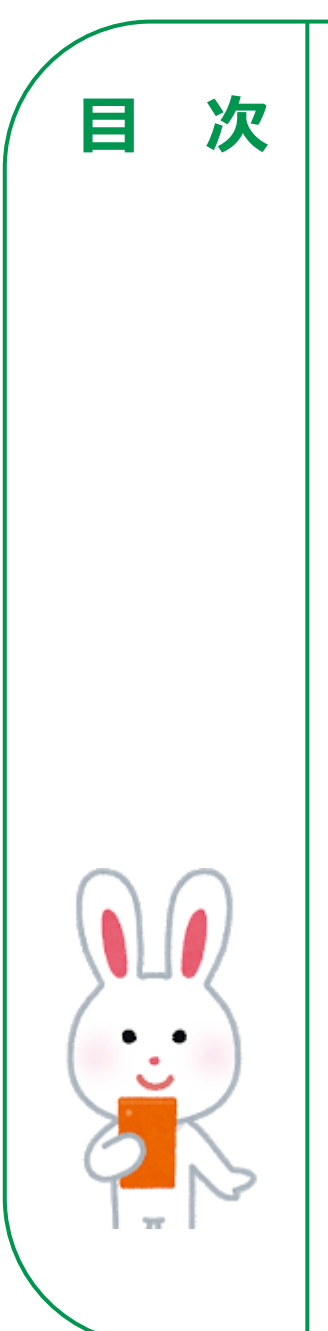

## 目 次 1. カメラの使い方

| 2-A 写真を撮ろう       | Ρ4  |
|------------------|-----|
| 2-B 自撮りをしてみよう    | Ρ5  |
| 2-C さまざまな操作機能    | P 6 |
| 2-D 撮った写真を見る     | P 8 |
| 2-E 写真の削除        | Ρ9  |
| 2-F QRコードの読み取り P | 10  |

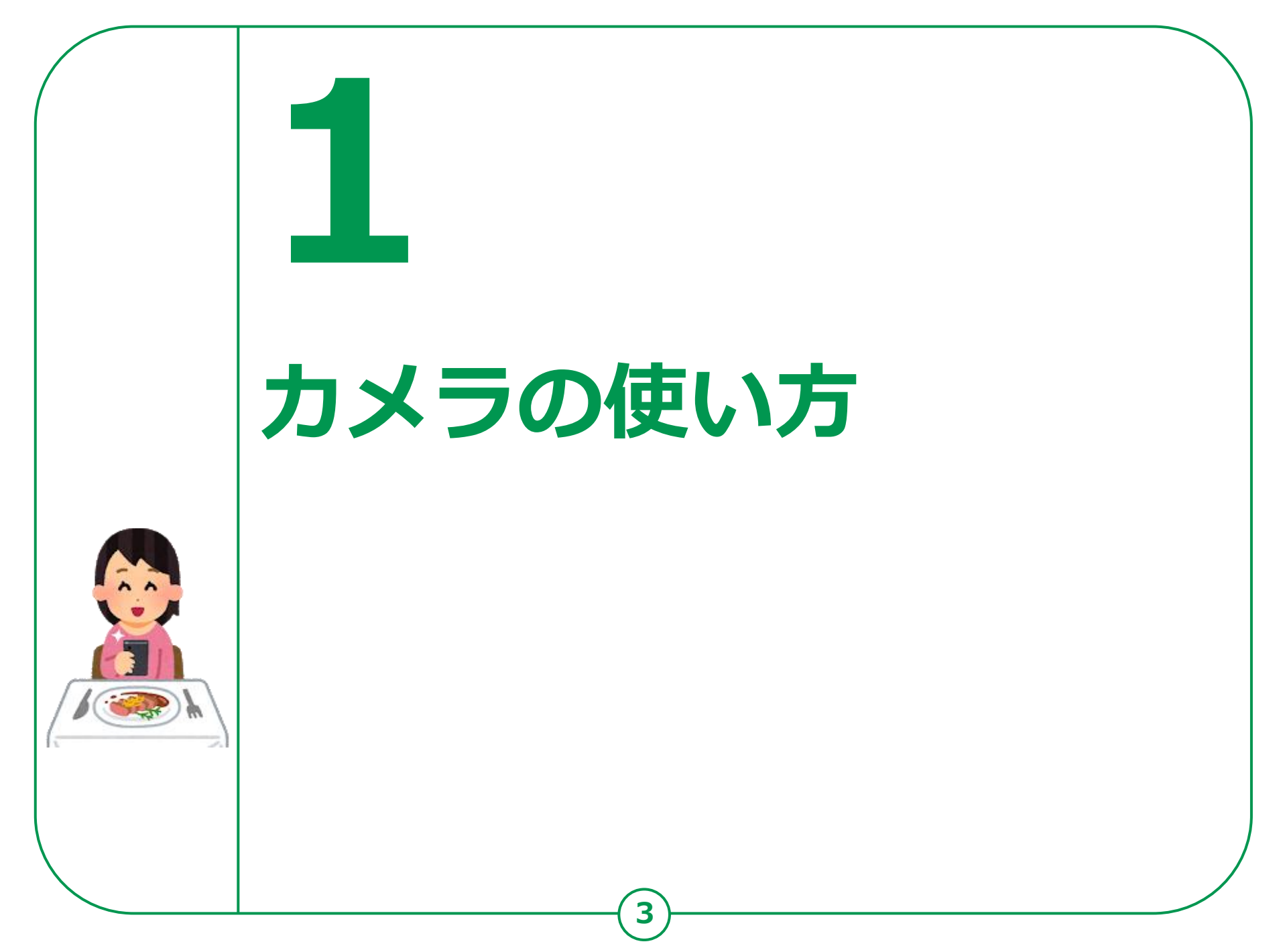

1-A 写真を撮ろう

揭載機種: iPhone 8 対応OS: iOS 15.3

「カメラ」機能では、自分を撮影できる前面カメラと背面カメラで 写真の撮影ができます。 撮影した写真・動画などは、「写真」の中に保存されます。

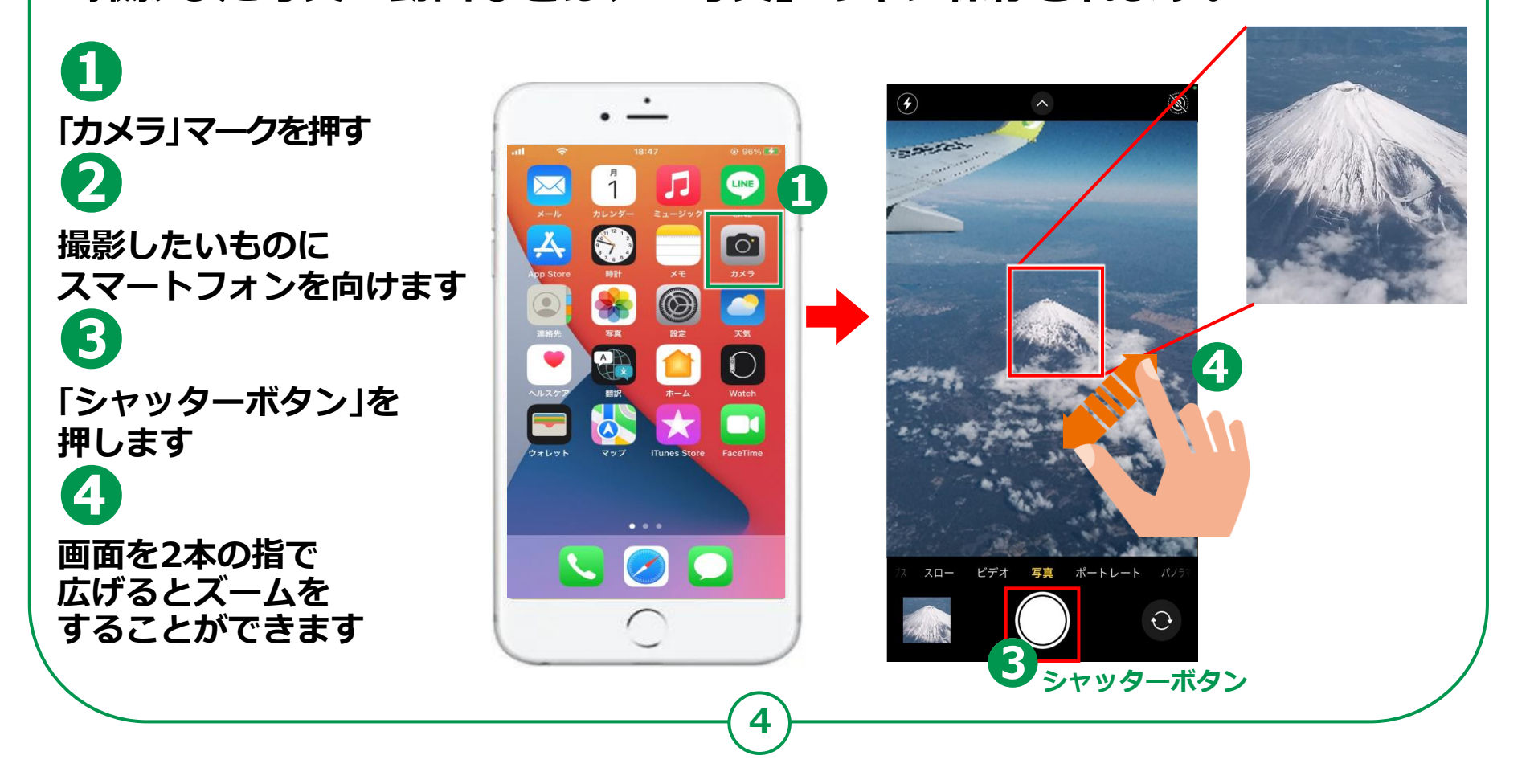

カメラの使い方 **1-B 自撮りをしてみよう** 

## 前面カメラを使って自撮りをしてみましょう。

 回転する矢印のマークを タップしてカメラの向きを 背面から前面に変えます

2

スマートフォンを やや斜め上にあげると 上手く撮れます

3

「シャッターボタン」を 押します

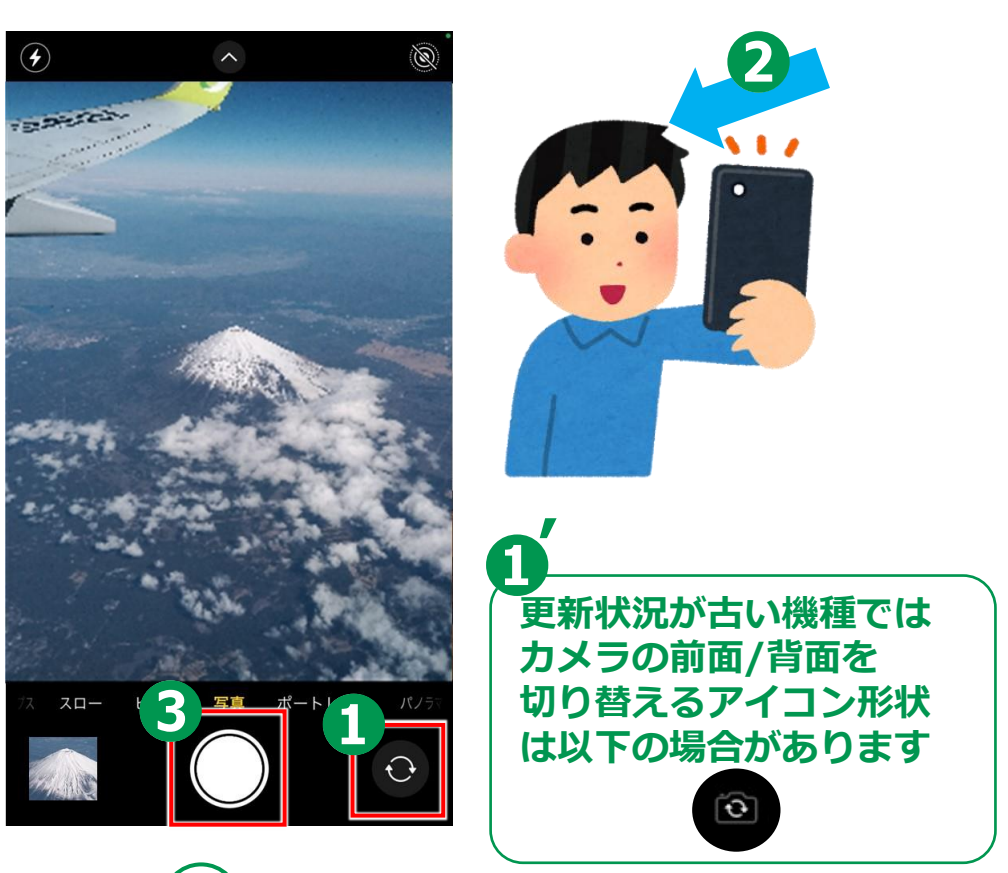

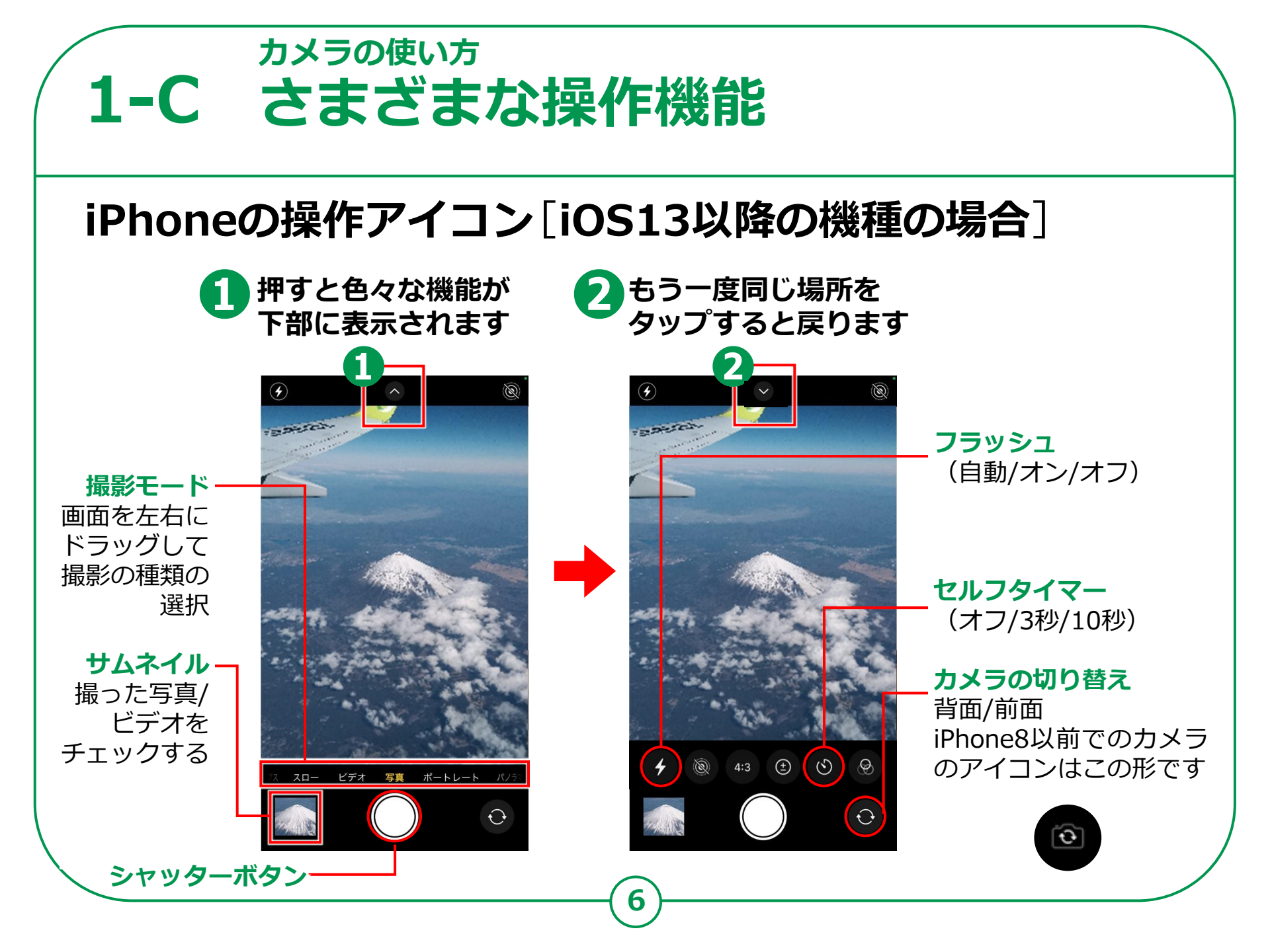

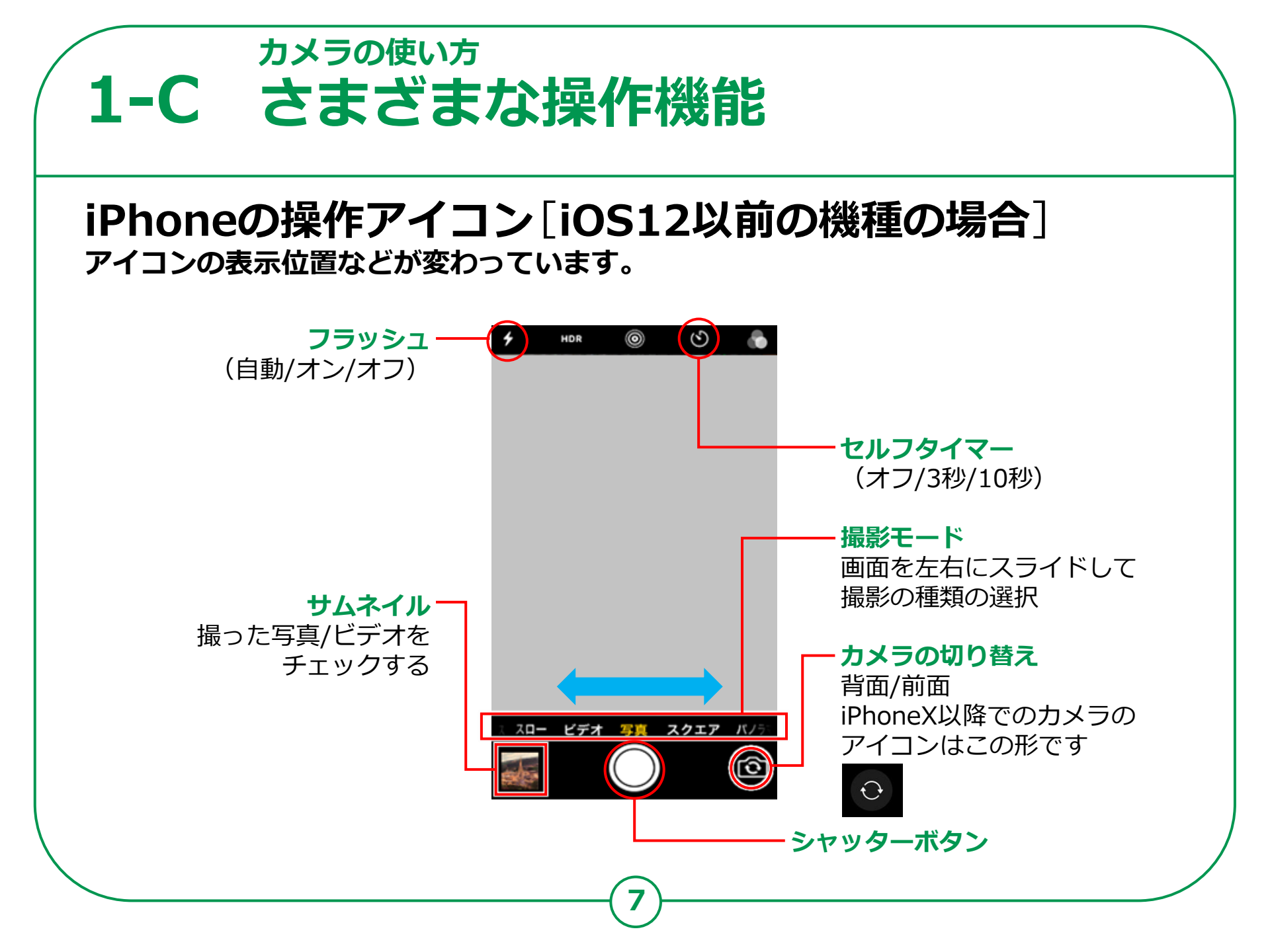

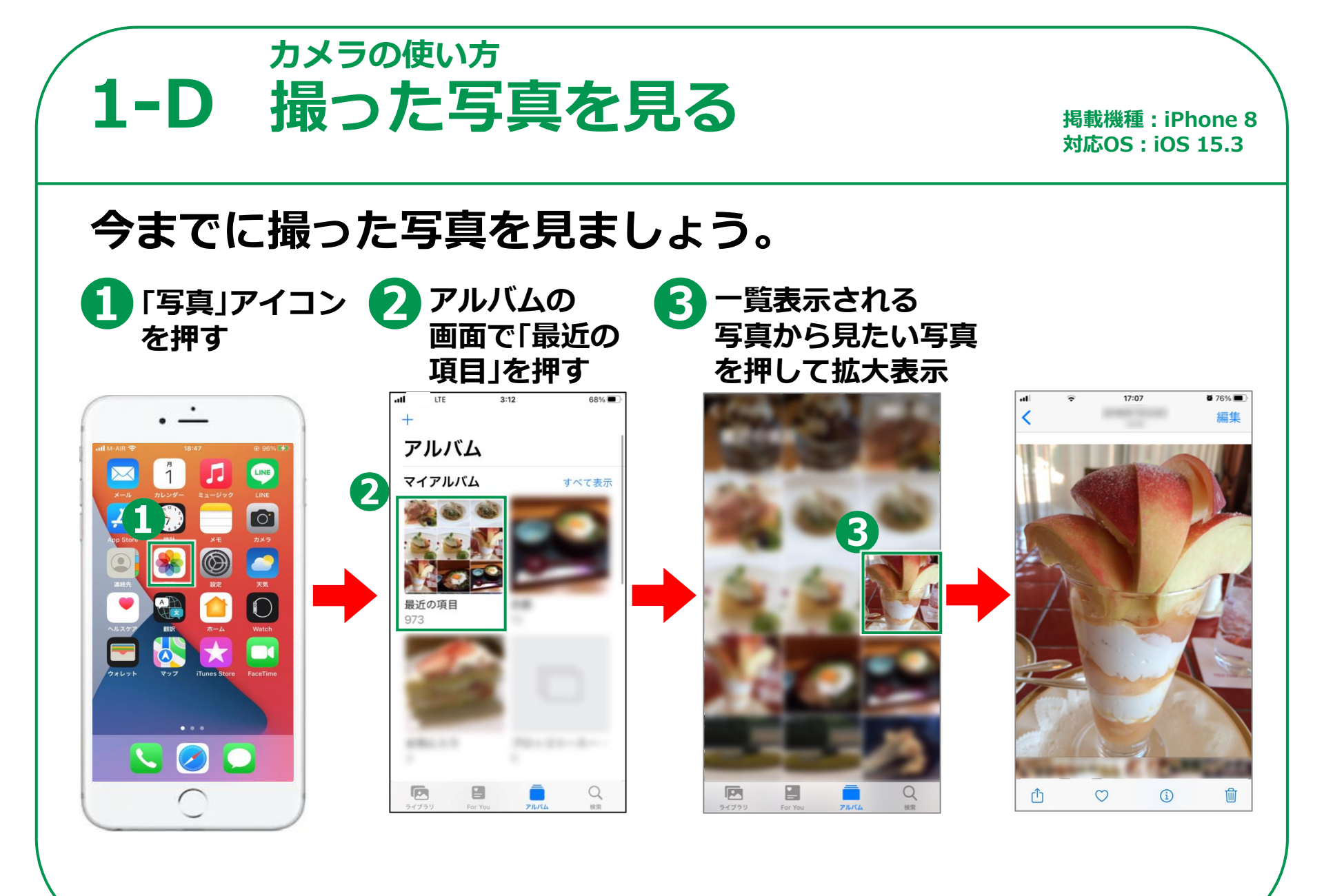

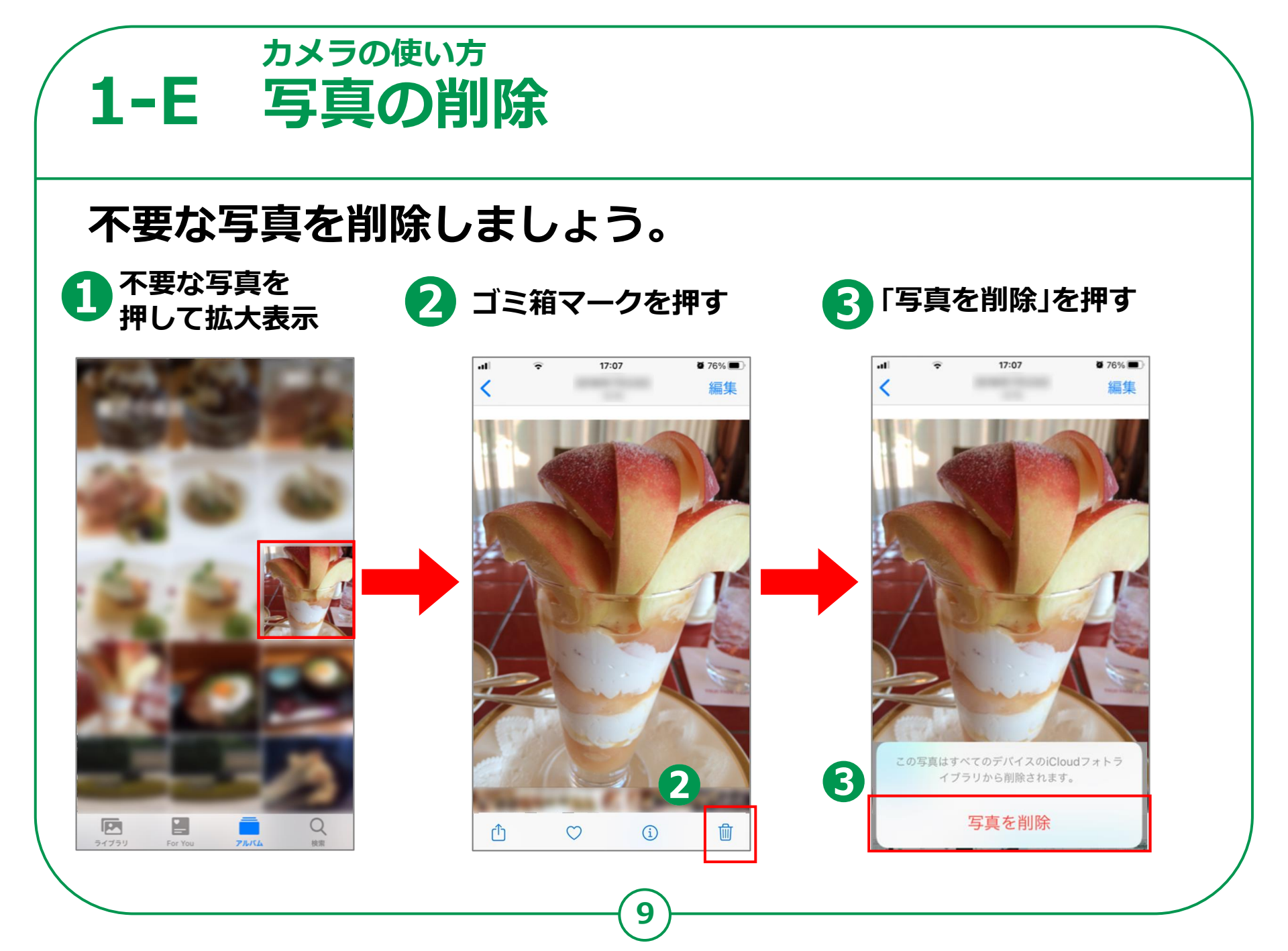

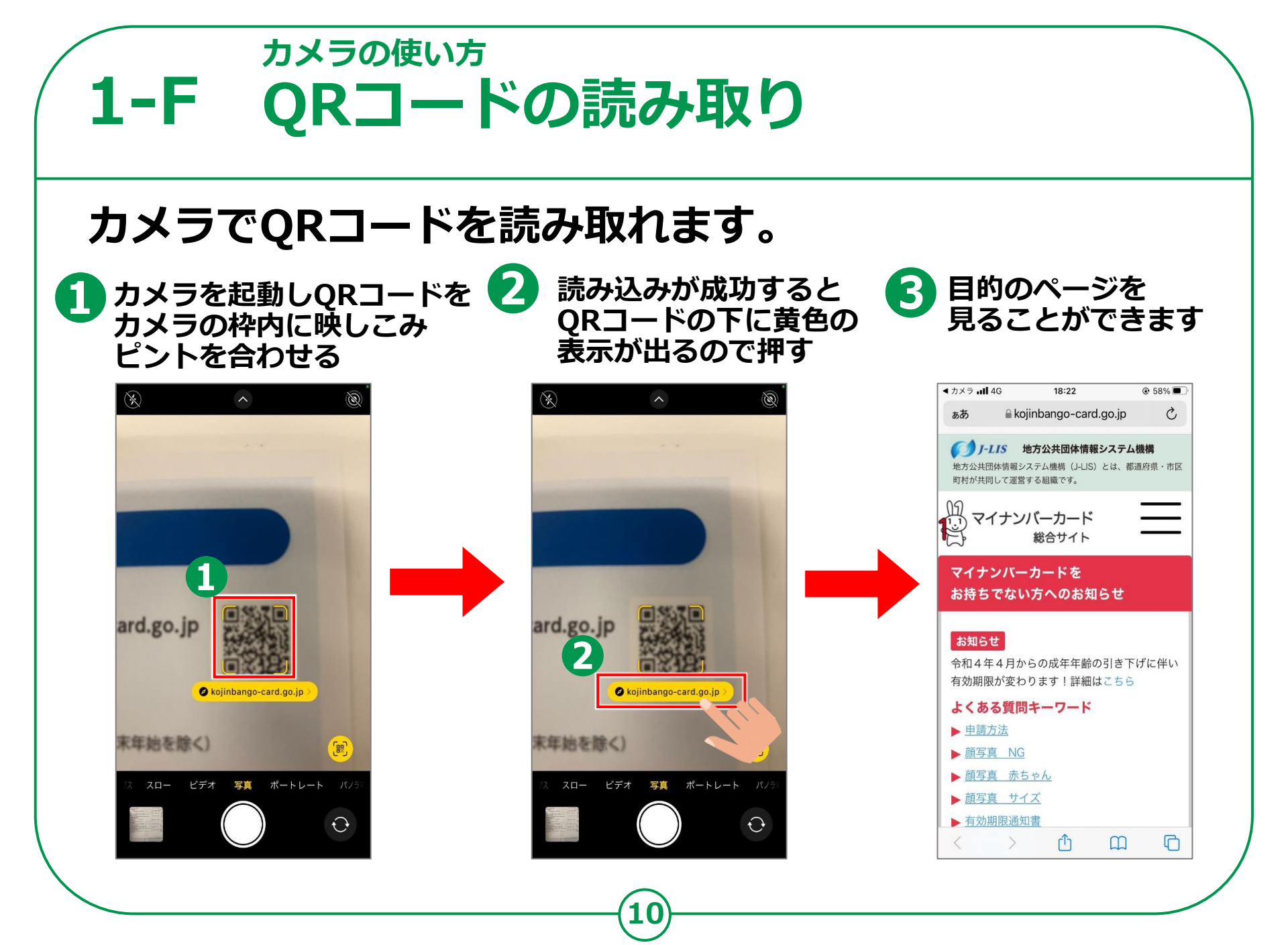

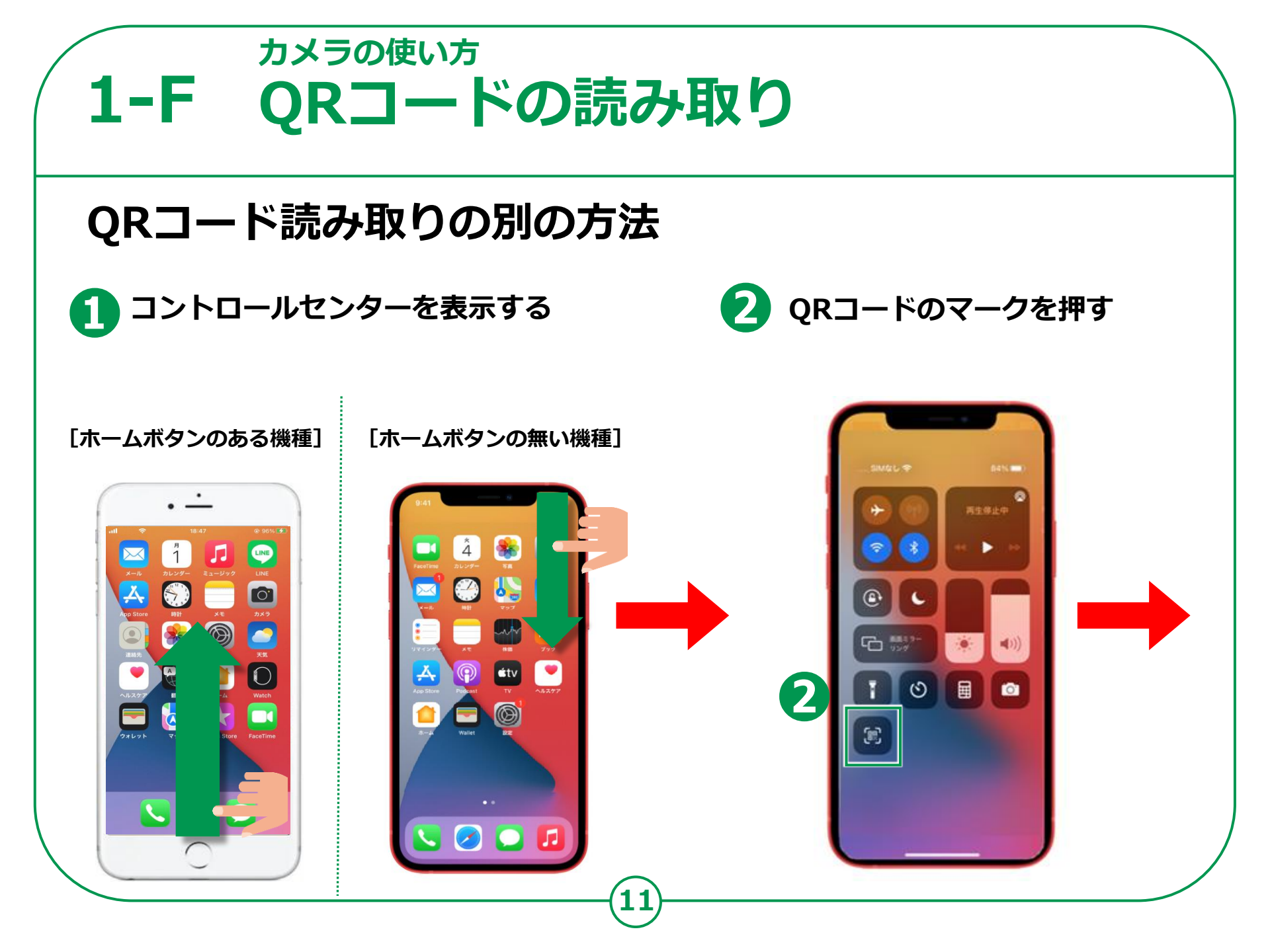

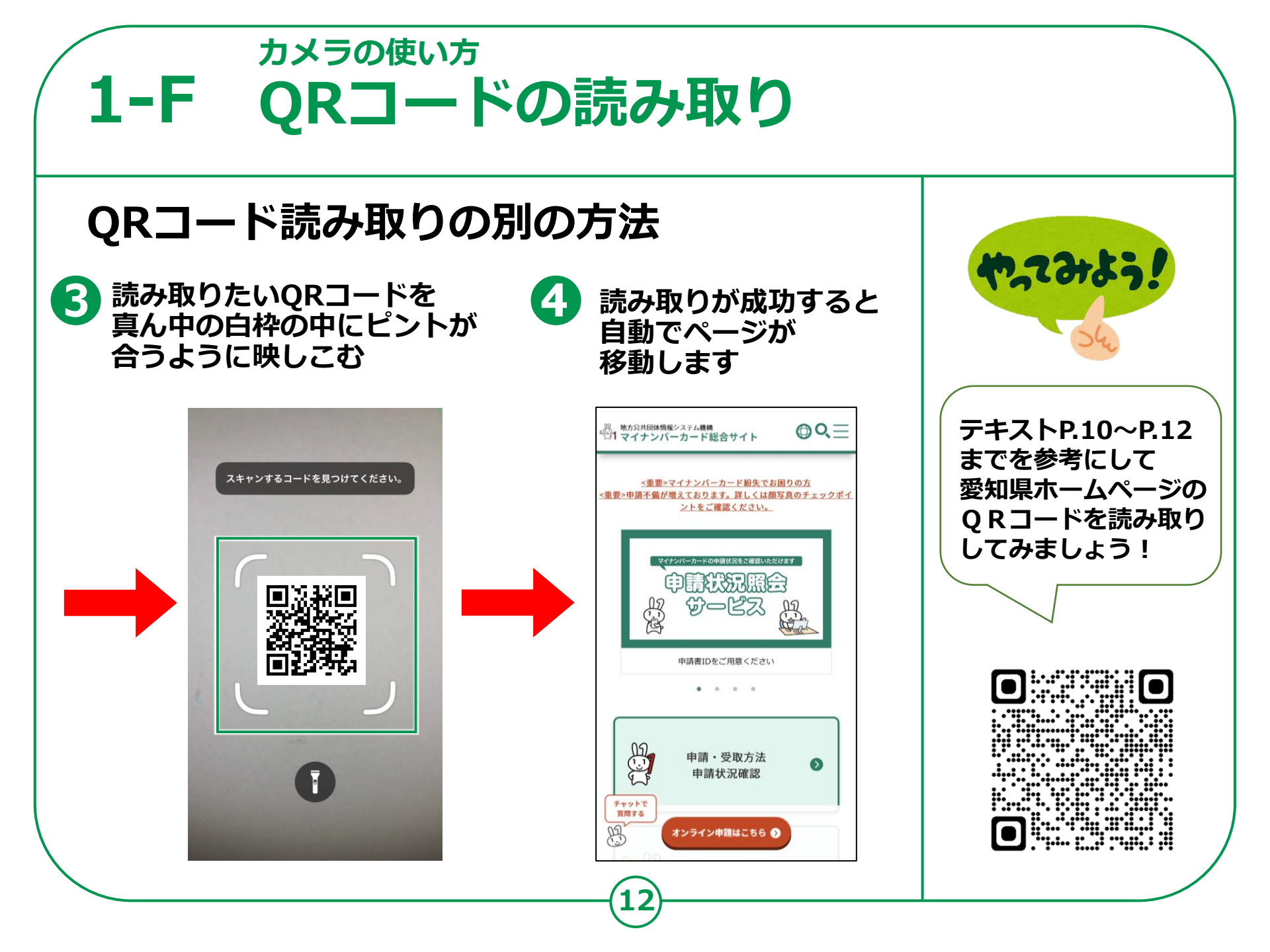